## Návod pro založení nového účtu pro vstup do systému

1. Na odkazu <u>https://is.muni.cz/elportal/ekurzy/geo2018</u> klikněte na tlačítko "Přihlásit se do kurzu"

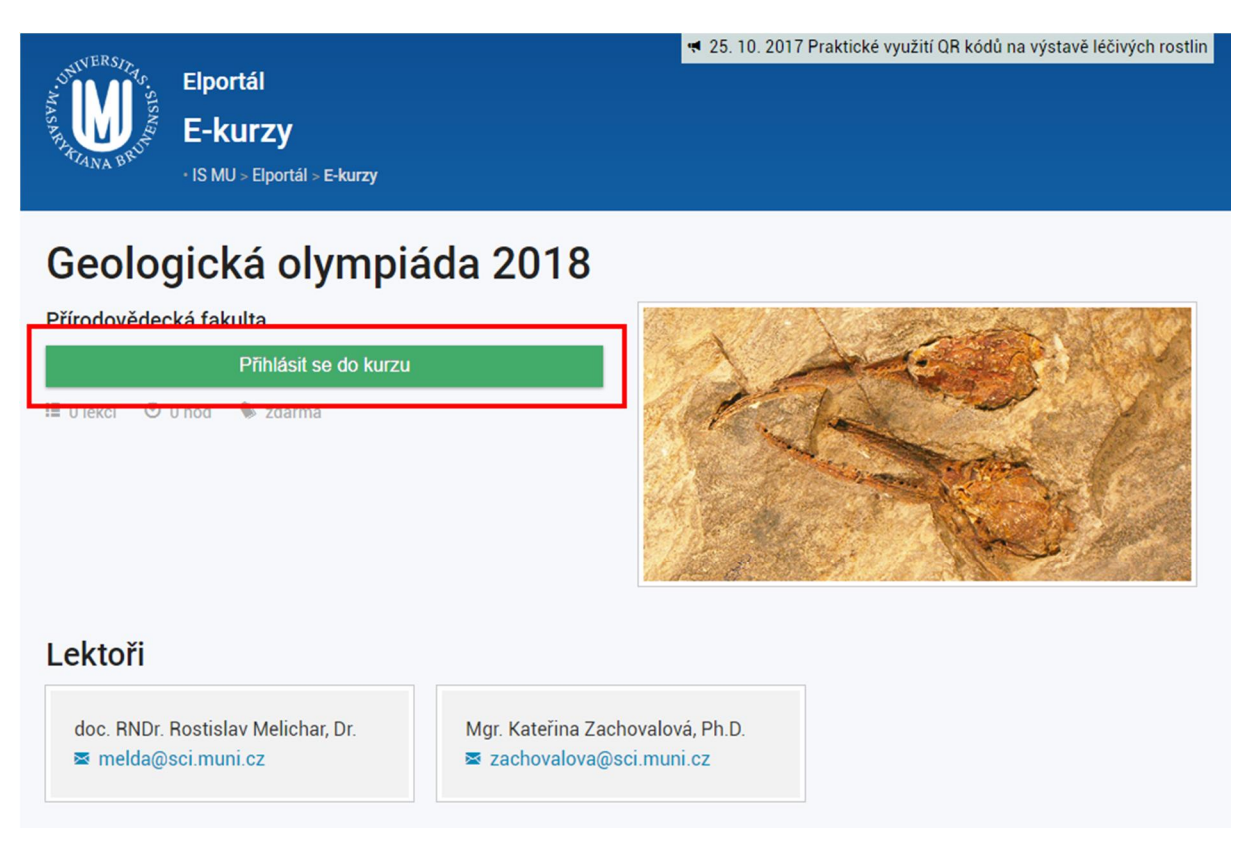

2. Klikněte na tlačítko "Založit účet".

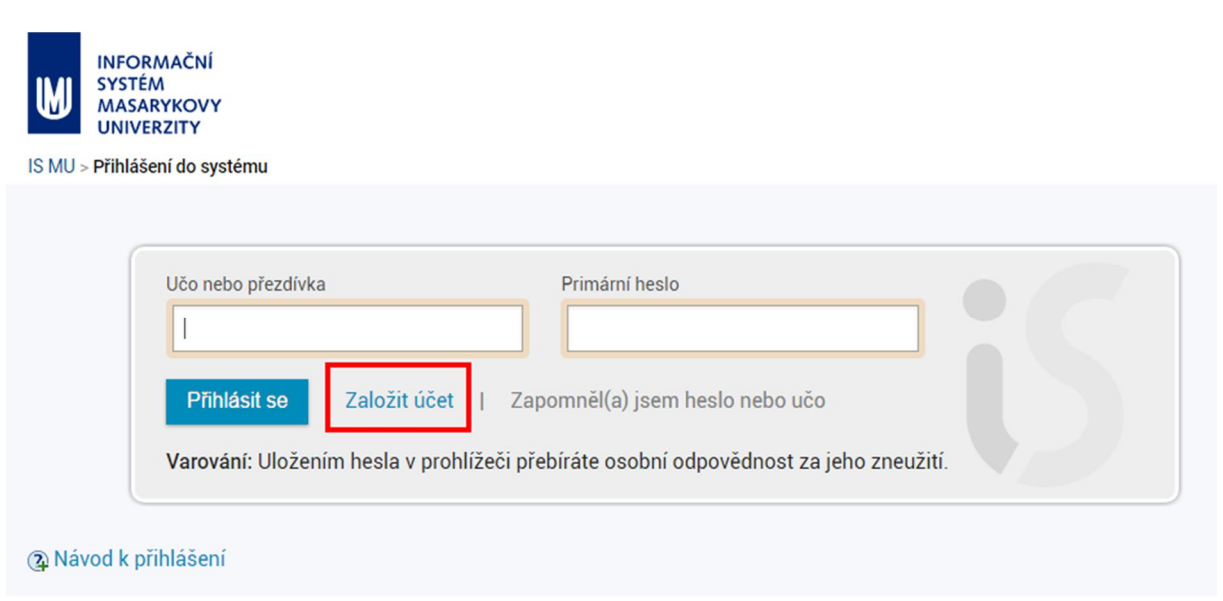

 Vyplňte všechny údaje formuláře. Pozor, na e-mail, který uvedete, Vám budou chodit všechny důležité informace od organizátorů, proto je nutné použít takovou e-mailovou adresu, na níž zprávy pravidelně kontrolujete. Po vyplnění klikněte na tlačítko "Založit účet".

| M | INFORMAČNÍ<br>SYSTÉM<br>MASARYKOVY<br>UNIVERZITY |
|---|--------------------------------------------------|
|---|--------------------------------------------------|

IS MU > Přihlášení do systému

| *                | μméno                | Příjmení           |  |
|------------------|----------------------|--------------------|--|
| @                | E-mail               |                    |  |
| <b>О</b> п       | Heslo                | Zkontrolovat heslo |  |
| <mark>0</mark> т | Totéž heslo znovu    |                    |  |
|                  | Opište kontrolní kód | D7DMIL             |  |

4. Po zaregistrování se Vám zobrazí potvrzení o úspěšném založení účtu a je možné vstoupit do systému přes odkaz "Vstoupit".

Následně je nutné účet, resp. e-mailovou adresu ověřit na odkazu, který Vám byl automaticky zaslaný při registraci. Jinak se Vám objeví červená hláška "Nemáte ověřenou e-mailovou adresu."

|            | Nemate overenou e-mailovou adresu.                                                                                                    |
|------------|----------------------------------------------------------------------------------------------------|
| -MASARAKUA | ERS7/2007 Praktické využití QR kódů na výstavě léčivých rostlin Elportál E-kurzy • IS MU > Osobní administrativa > Elportál > E-kurzy |
|            | <ul> <li>Potvrzení:</li> <li>Účet byl úspěšně založen.</li> <li>Přístupové údaje jsme Vám odeslali e-mailem.</li> </ul>               |
| 0          | Potvrzení: Přihlášení do kurzu Geologická olympiáda 2018 proběhlo úspěšně.                                                            |
|            | eologicka olympiada 2018<br>dovědecká fakulta<br>Vstoupit<br>kci ☉ 0 hod 🔹 zdarma                                                     |